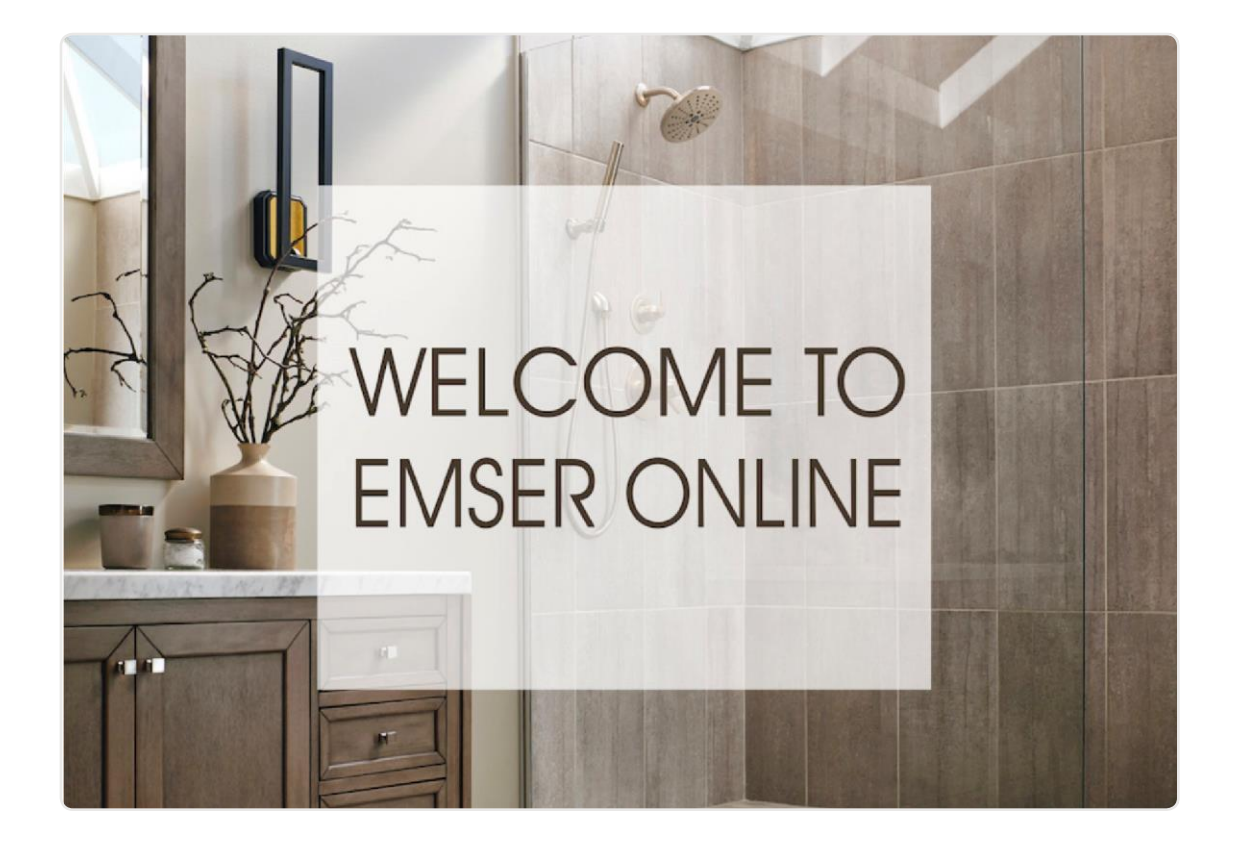

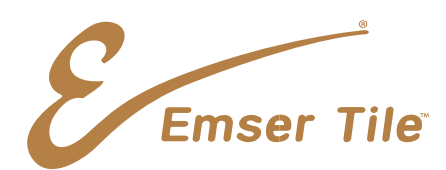

Dear Valued Customer,

Welcome to the Emser Online Business-to-Business (B2B) Customer Portal!

The intent of this site is to provide an easy and convenient option for Emser customers to place orders and make payments 24/7. The site also provides instant access to important information, including pricing, inventory availability, and order status tracking.

If you do not have login credentials or require additional assistance, please email us at <u>emseronlinesupport@emser.com</u> or call us at 1-844-566-8453.

We thank you for your continued support of Emser products and services and are thrilled to be your business partner!

Best Regards,

Emser Tile Online Support Team

Emser Tile

#### **Table of Contents**

- 1. The Emser Online Process
- 2. Signing On to Emser Online
- 3. Check Availability
- 4. Check Price
- 5. Navigating and Placing Items in the Cart
- 6. <u>Credit Card Purchase COD Accounts</u>
- 7. Adding Payment Method Terms Accounts
- 8. <u>Self Service Order & Invoice Inquiry</u>

Emser Tile

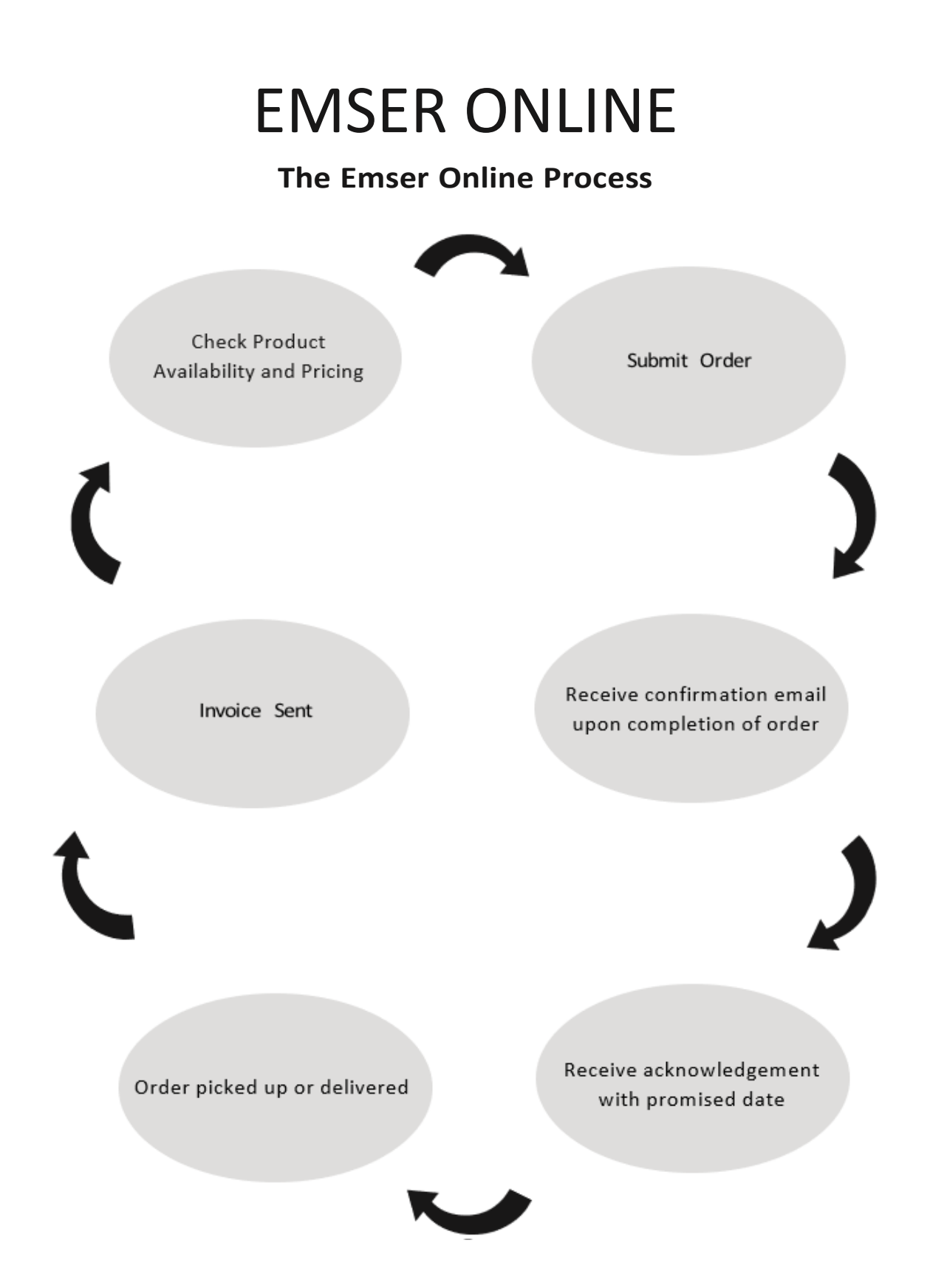

Emser Tile

#### Signing On to Emser Online

- 1. Go to http://online.emser.com
- 2. Enter the User ID and temporary Password provided for you from your Emser Online registration.

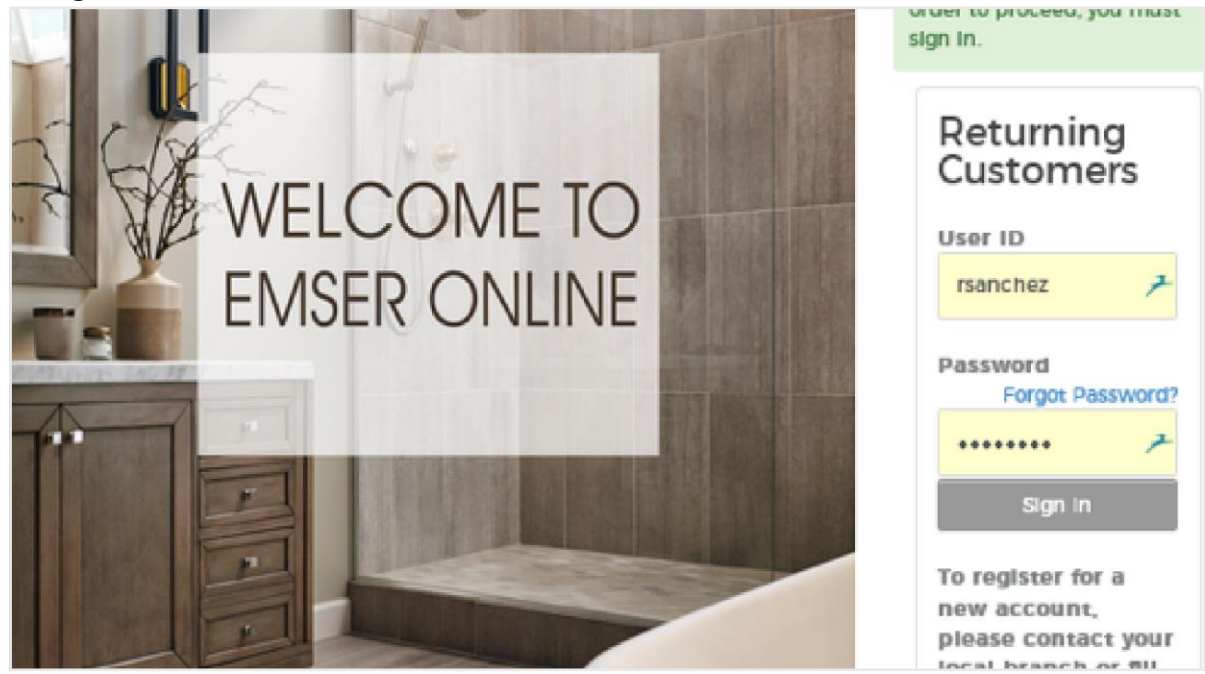

3. Read and accept Emser's Legal & Privacy Policies.

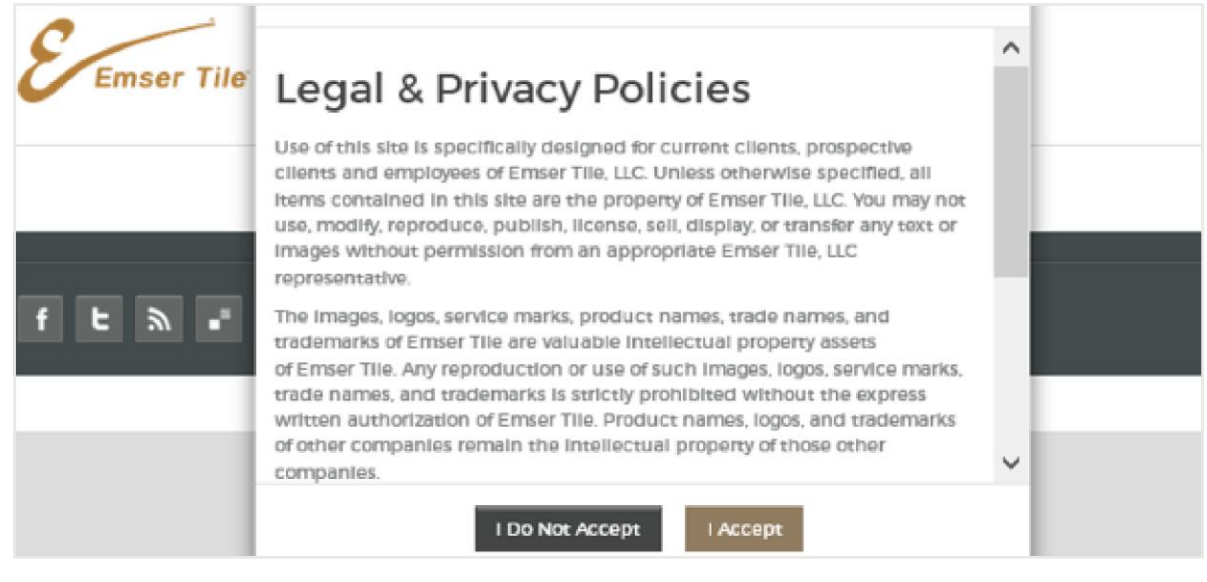

Emser Tile

#### Signing On to Emser Online

4. Update your password. \*Old Password (Temporary Password) is the current password.

| Change Password                                                                                                    |
|----------------------------------------------------------------------------------------------------|
| <ol> <li>Password must be between 8 to 10 characters long.</li> <li>Password must have upper and lower case characters</li> <li>Password must include a number.</li> <li>Leading and trailing blanks will be ignored.</li> </ol> |
| Old Password                                                                                                    |
| Enter New Password                                                                                                    |
| Confirm New Password                                                                                                    |
| Change Password Cancel                                                                                                    |

Emser Tile

#### **Check Availability**

1. Add items to the order pad to see Availability.

| Ord   | der Pad         |   |          |                    |                                                              |                                                                           |
|-------|-----------------|---|----------|--------------------|--------------------------------------------------------------|---------------------------------------------------------------------------|
| S.No. | Item #          |   | Quantity | Unit of<br>Measure | Item Description                                             | Availability                                                              |
| 1     | ZCFCAT910S      | Q | 5.00     | PC                 | ACCUCOLOR SANDED CAULK BRICHT WHITE #910<br>10.50Z-COLORFAST | PLEASE CONTACT LOCAL EMSER BRANCH FOR PRODUCT<br>AVAILABILITY ASSISTANCE. |
| 2     | W80ENTICU1212MO | Q | 14.54    | SF 🗸               | ENTITY GUSTO MOSAIC ON 12X12-GLS                             | IN STOCK                                                                  |

2. Search for item and click on item image. Availability will be shown on the right side of the screen.

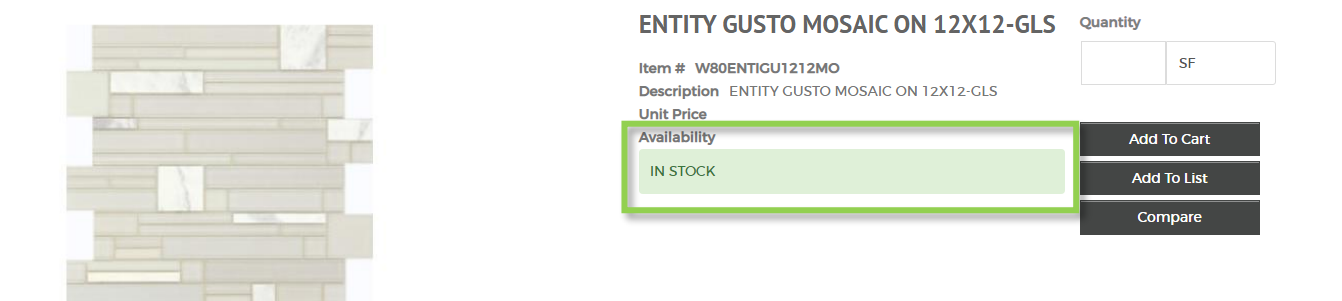

3. Search for item and click on item SKU. Availability will be shown to the right.

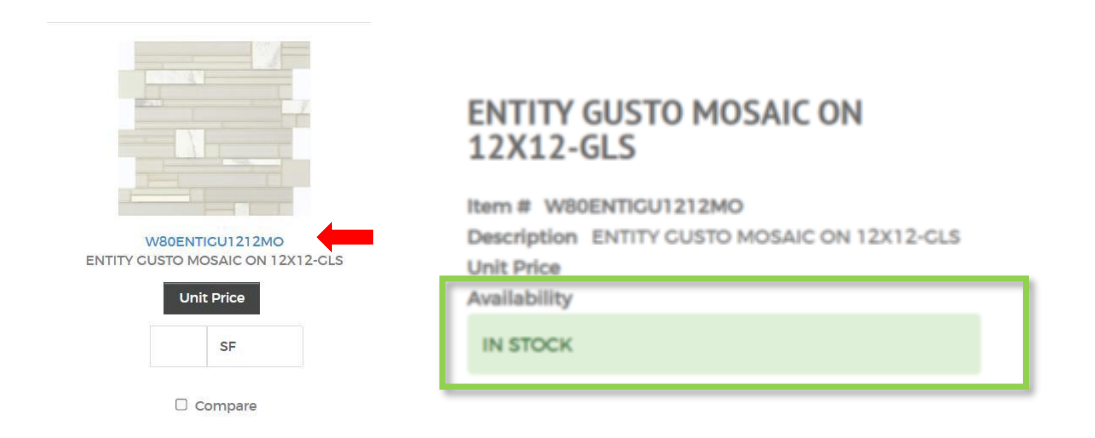

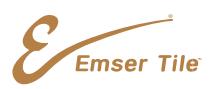

#### **Check Price**

1. Search for item and click the Unit Price button to see pricing.

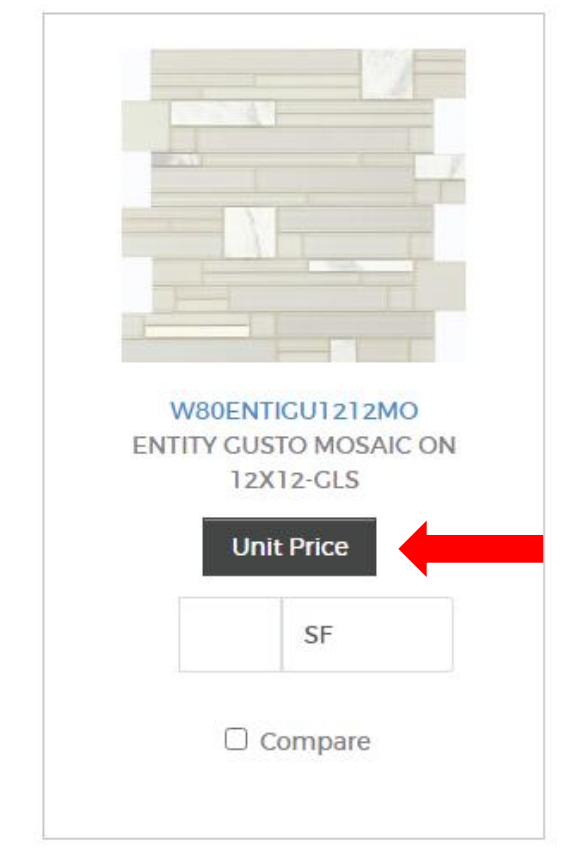

|                 | ×               |
|-----------------|-----------------|
| Item Number     | W80ENTIGU1212MO |
| Quantity 1      |                 |
| Unit Of Measure | 9 SF            |
| Price           |                 |

Emser Tile

### Navigation and Placing Items in the Cart

1. Shop from the "SHOP BY" menus on the left and center of the screen.

| Q Advanced Search                                              | 🖉 My List                                     | t 🛔 My Acco                       | unt 🏲                     | 🛔 Manage Use            | ers           |
|----------------------------------------------------------------|-----------------------------------------------|-----------------------------------|---------------------------|-------------------------|---------------|
|                                                                | Contact                                       | Sign Out                          |                           |                         |               |
| Emser Tile                                                     | Raul Sanchez, Last S<br>Bill To: 357801 - TIL | ign In 07/06/20<br>E ART OF DURA! | 1710:33:24<br>VGO Ship To | : 357801 - TILE AF      | RT OF DURANGO |
| SHOP BY PRODUCT SHOP BY STYLE SHOP BY                          | APPLICATION                                   | SELF-SERVIC                       | E RE                      | ESOURCES                | PAYMENTS      |
| Welcome To Emser Tile Online                                   | Portal!                                       |                                   |                           | Order Pad               | ~             |
| Your current customer location is                              |                                               |                                   |                           | order Pau               |               |
| 357801 - TILE ART OF DURANCO 20 Design Center Road DU<br>81301 | RANGO CO                                      |                                   |                           | item ID                 | Qty<br>Q      |
| Your current shipping location is                              |                                               |                                   |                           |                         | a             |
| 357801 - TILE ART OF DURANCO 20 Design Center Road DU<br>81301 | RANCO CO                                      |                                   |                           |                         |               |
|                                                                |                                               |                                   |                           |                         | ٩             |
|                                                                |                                               |                                   |                           |                         | ٩             |
|                                                                |                                               |                                   |                           |                         | ٩             |
|                                                                |                                               |                                   |                           | Add More<br>Add to Cart |               |

Emser Tile

#### Navigation and Placing Items in the Cart

2. Fill your cart by adding quantities to purchase under each item and clicking "Add to Cart".

| Home > Shop by Product > Ceramic & Porcelain > Porcelain > Alchemy  |                                                     |                                                     |                                                                              |  |  |  |  |
|---------------------------------------------------------------------|-----------------------------------------------------|-----------------------------------------------------|------------------------------------------------------------------------------|--|--|--|--|
| Alch                                                                | emy                                                 |                                                     |                                                                              |  |  |  |  |
| Items Per Page 30 V Sort by Ite                                     | m Number A t 🗸 🗮 Table 👪 Expa                       | nded 🏭 Ust                                          | Compare Add to List Add to Cart                                              |  |  |  |  |
|                                                                     |                                                     |                                                     |                                                                              |  |  |  |  |
| F32ALCHC01219MOL<br>ALCHEWY COPPER LINEAR<br>MO/12X19<br>Unit Price | F32ALCHC01224<br>ALCHEMY COPPER 12X24<br>Unit Price | F32ALCHC02424<br>ALCHEMY COPPER 24X24<br>Unit Price | F32ALCHMC1212MOB<br>ALCHEMY MULTICOLOR MOSAIC<br>2X2/12X12-POR<br>Unit Price |  |  |  |  |
| SF Compare                                                          | Compare                                             | Compare                                             | Compare                                                                      |  |  |  |  |

3. The brown cart widget now shows the number of items in your cart along with the price. To view our full cart, click on the cart icon in the top right corner.

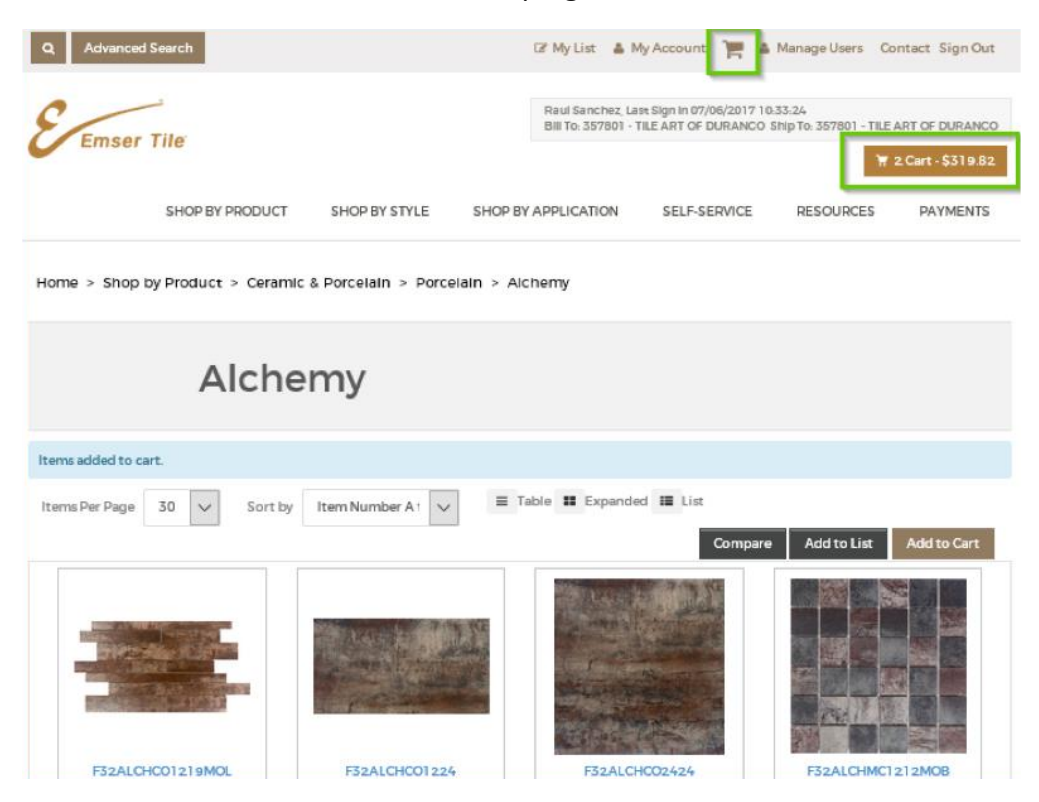

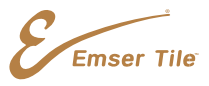

### Credit Card Purchase – COD Accounts Only

1. Review the order summary, including the billing and shipping addresses, items purchased, and totals. Click "Pay & Place Order" when done.

|                                                      | -                                  |                 |                  |          |                |
|------------------------------------------------------|------------------------------------|-----------------|------------------|----------|----------------|
| Order Summary                                        | /                                  |                 |                  |          |                |
| Review your order details below                      | v and confirm.                     |                 |                  |          |                |
| For credit card orders, amour                        | nt authorized might be more than o | rder total.     |                  |          |                |
|                                                      |                                    |                 |                  |          |                |
| Billing Address                                      |                                    | Will-Call Shipp | Ing Address      |          |                |
| MISCELLANEOUS - LOS                                  |                                    | EMSER TILE LL   | C - CAANA        |          |                |
| 8431 SANTA MONICA BOULE<br>LOS ANGELES, CA 90069-420 | 9                                  | Anahelm, CA 9   | 2805             |          |                |
|                                                      |                                    |                 |                  |          |                |
| Order Header                                         |                                    |                 |                  |          |                |
| PO # Huge order!                                     |                                    | Request Date    | 07/06/2017       |          |                |
| Notify Email 1                                       |                                    | SideMark/Deliv  | ery Instructions | Deliver  | at back door.  |
| Notify Email 2                                       |                                    | Builder Info    |                  |          |                |
| Do you want to pickup the                            | e order? Yes                       |                 |                  |          |                |
| Pickup location Anahel                               | m                                  |                 |                  |          |                |
|                                                      |                                    |                 |                  |          |                |
|                                                      |                                    | Link            | f Linit          | Total    | Quantity To Re |
| Item                                                 | Item Description                   | Quantity Measu  | e Price          | Price    | Ordered        |
| F32ALCHCO2424 ALCHEM                                 | Y COPPER MATTE 24X24-POR           | 10.00SF         | 7.31             | 113.16   | 15.4           |
| F32ALCHMC1212MOB                                     | Y MULTICOLOR MOSAIC 2X2/12X12-     | 10.00SF         | 37.10            | 395.49   | 10.6           |
|                                                      |                                    |                 |                  |          |                |
|                                                      |                                    |                 | ltem Tota        | 1        | \$508.65       |
|                                                      |                                    |                 | Energy Se        | urcharge | \$16.79        |
|                                                      |                                    |                 | Tax              |          | \$48.60        |
|                                                      |                                    |                 | Order Tot        | al       | \$574.04       |

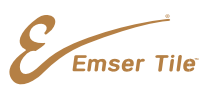

Pay & Place Order

Back

Cancel

### **Credit Card Purchase – COD Accounts Only**

2. Complete the necessary information on the order checkout page. Choose an existing payment method using the drop-down arrow or select "Add Payment Method."

| HOME  | E SELF S         | ERVICE PAYMENTS HELP                                                                    |  |  |  |  |  |  |  |
|-------|------------------|-----------------------------------------------------------------------------------------|--|--|--|--|--|--|--|
| Pay   | Payment Methods  |                                                                                         |  |  |  |  |  |  |  |
| Cust  | omer:            | 1375600 - CMK CONSTRUCTION INC 13329 West Hillsborough Avenue Building G Tampa FL 33635 |  |  |  |  |  |  |  |
| D     |                  | VISA-9932                                                                               |  |  |  |  |  |  |  |
| Payr  | nent Method      | Add Payment Method                                                                      |  |  |  |  |  |  |  |
| Card  | І Туре           | Visa                                                                                    |  |  |  |  |  |  |  |
| Card  | #*               | XXXXXXXXX 9932                                                                          |  |  |  |  |  |  |  |
| Exp   | MM/YYYY*         | ✓ /                                                                                     |  |  |  |  |  |  |  |
| Ema   | il Address       |                                                                                         |  |  |  |  |  |  |  |
| First | Name*            |                                                                                         |  |  |  |  |  |  |  |
| Last  | Name*            |                                                                                         |  |  |  |  |  |  |  |
|       | Is Active?       |                                                                                         |  |  |  |  |  |  |  |
|       | Save For Account |                                                                                         |  |  |  |  |  |  |  |
|       | Is Default?      |                                                                                         |  |  |  |  |  |  |  |
| Sav   | /e Delete        |                                                                                         |  |  |  |  |  |  |  |

Emser Tile

### **Credit Card Purchase – COD Accounts Only**

3. Complete the credit card information and click "Make Payment."

| Payment Info         |                    |
|----------------------|--------------------|
| Payment Type         | Credit *           |
| Credit Card Info     |                    |
|                      |                    |
| Credit Card Number   |                    |
| Expiration Date      | Month Vear V       |
| Billing Contact Info |                    |
| First Name           | Test               |
| Last Name            |                    |
| Billing Address 1    |                    |
| Billing Address 2    |                    |
| City                 |                    |
| Province/State       |                    |
| Country              |                    |
| Postal Code          |                    |
| Email                |                    |
|                      |                    |
|                      | Make Payment Reset |

Emser Tile

#### **Credit Card Purchase – COD Accounts Only**

- 4. Save the payment method by selecting who should have access to the card information and click "Continue".
  - Save At Account Level will provide all users with access.
  - $\circ$   $\;$  Save For User will allow specific users with access.
  - No selection will save credit card for the user that made the addition only.

\*Credit card payments on COD accounts may only be processed on orders that originated from the Emser Online portal. If an order was created or submitted through a different system, the payment must be processed by an Emser associate.

Save Payment Method

| Customer 1375600 - CMK CONSTRUCTION INC |                                |  |  |  |  |  |  |
|-----------------------------------------|--------------------------------|--|--|--|--|--|--|
| Payment Transaction Details             |                                |  |  |  |  |  |  |
| Transaction Date                        | 12/10/2021 12:24:24 PM         |  |  |  |  |  |  |
| Account Holder                          | Nhi Hubacek                    |  |  |  |  |  |  |
| Status                                  | Success                        |  |  |  |  |  |  |
| Payment Type                            | VISA                           |  |  |  |  |  |  |
| Account Number                          | XXXXXXXXXX2400                 |  |  |  |  |  |  |
| Street Address                          | 13329 West Hillsborough Avenue |  |  |  |  |  |  |
| City,State,Zip                          | Tampa , FL 33635               |  |  |  |  |  |  |
| Country                                 | US                             |  |  |  |  |  |  |
| Email                                   | nhihubacek@emser.com           |  |  |  |  |  |  |

| V | What do you want to do next? |                       |  |  |  |  |  |  |  |  |
|---|------------------------------|-----------------------|--|--|--|--|--|--|--|--|
|   |                              | Save At Account Level |  |  |  |  |  |  |  |  |
|   |                              | Save For User         |  |  |  |  |  |  |  |  |
| L |                              |                       |  |  |  |  |  |  |  |  |

Continue

Emser Tile

#### **Paying for Existing Orders – Terms Accounts Only**

1. To pay for an existing order, click on "Open Invoices" which is under "Payments" menu.

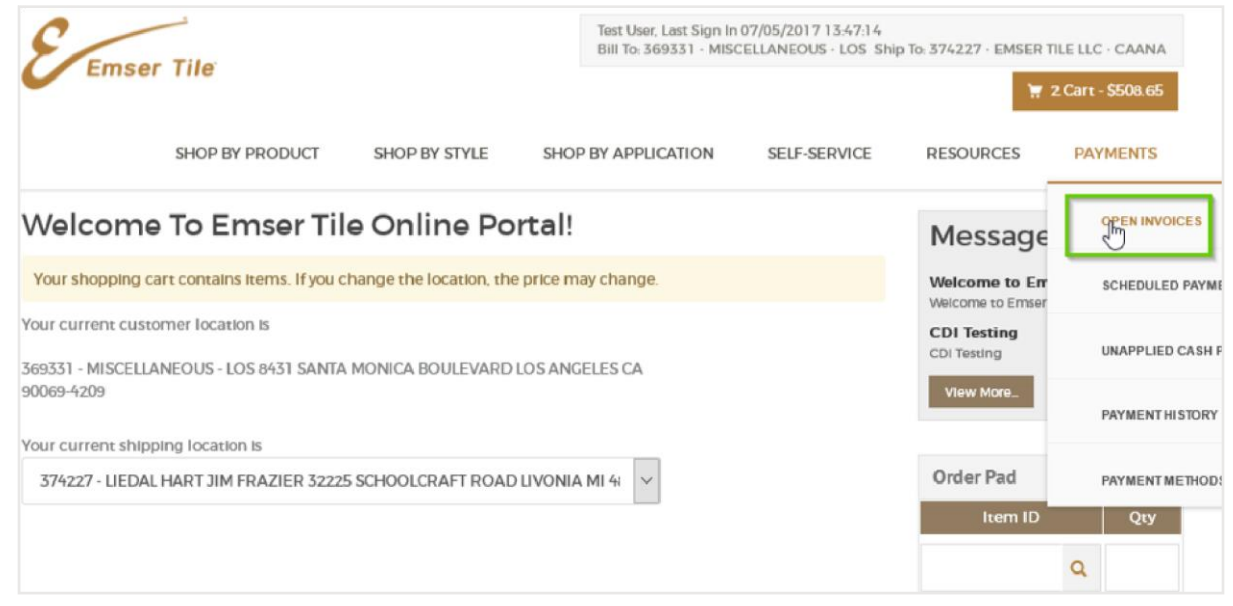

2. Check the invoice you want to make a payment for and click "Pay Now".

| pen Inv     | oices             |                         |         |                 |                      |          |                 |                   |                   |                |                   |           |             |             |       |
|-------------|-------------------|-------------------------|---------|-----------------|----------------------|----------|-----------------|-------------------|-------------------|----------------|-------------------|-----------|-------------|-------------|-------|
| Search      |                   |                         |         |                 |                      |          |                 |                   |                   |                | Sun               | nmary     |             |             |       |
| Company     |                   | 00001 - Emser Tile, LLC |         |                 |                      |          | Currency USD    |                   |                   |                | т                 | otal Op   | en Invoices | 69          |       |
| Due Status  | Status All 🗸      |                         |         | ~               | Scheduled Status All |          |                 | $\sim$            | Total Open Amount |                |                   | 42,918.97 |             |             |       |
| Invoice Num | Number 🎢          |                         |         | 7 1             | nvoice Type          | Inv      | oice            | $\sim$            | s                 | elected        | Invoices          | 1         |             |             |       |
| Find        |                   |                         |         |                 |                      |          |                 |                   |                   |                | s                 | elected   | Invoices Op | en Amount   | 13.30 |
| Schedule    | Invoice<br>Number | Invoice<br>Type         | Company | ltem<br>Details | Reference            | Remarks  | Invoice<br>Date | Net Due<br>Date ▲ | Gross<br>Amount   | Open<br>Amount | Taxable<br>Amount | ^         |             | Pay Nov     | /ment |
| 2           | 8443487           | Invoice                 | 00001   | 001             | Sales Orde           | r4642621 | 10/08/2015      | 10/08/2015        | 13.88             | 13.30          | 12.73             |           |             | Edit Sched  | ule   |
|             | 8877176           | Invoice                 | 00001   | 001             | Sales Orde           | r4929840 | 01/18/2016      | 01/18/2016        | 139.00            | 7.27           | 127.52            |           |             | )ownload To | Eval  |
|             | 9093752           | Invoice                 | 00001   | 001             | Sales Orde           | r5029598 | 03/07/2016      | 03/07/2016        | 125.32            | 125.32         | 114.97            |           |             | oomiioad io | Excer |
|             | 9313049           | Invoice                 | 00001   | 001             | Sales Orde           | r5194276 | 04/26/2016      | 04/26/2016        | 1,460.80          | 59.01          | 1,340.10          | в         |             |             |       |
|             | 9433756           | Invoice                 | 00001   | 001             | Sales Orde           | r5226723 | 05/23/2016      | 06/02/2016        | 375.77            | 375.77         | 0.00              |           |             |             |       |
| 7           | 9531292           | Invoice                 | 00001   | 002             | Sales Orde           | r5417147 | 06/14/2016      | 06/14/2016        | 817.93            | 817.93         | 750.40            |           |             |             |       |

Emser Tile

#### **Paying for Existing Orders – Terms Accounts Only**

3. Click "Add Payment Method" and complete the Payment Method information.

|                      | 132<br>1410 - 1410 - 14100 - 14100 - 14100 - 14100 - 14100 - 14100 - 14100 - 1410 |
|----------------------|----------------------------------------------------------------------------------------------------|
|                      |                                                                                                    |
|                      | 121221052784 E7243010584 132                                                                                                    |
| Routing Number       |                                                                                                    |
| Account Number       |                                                                                                    |
| Account Type         | Checking Osavings                                                                                                    |
| Account Ownership    | Susiness Account Consumer Account                                                                                                    |
|                      |                                                                                                    |
| Billing Contact Info |                                                                                                    |
| First Name           |                                                                                                    |
| Last Name            |                                                                                                    |
| Last Name            |                                                                                                    |
| Billing Address 1    |                                                                                                    |
| Billing Address 2    |                                                                                                    |
| City                 |                                                                                                    |
| Province/State       |                                                                                                    |
| Country              |                                                                                                    |
| Postal Code          |                                                                                                    |
| Email                |                                                                                                    |

By entering my own or my Company's routing and account number above and clicking "Submit", either as an individual or as an authorized Company representative, I authorize the payment in the amount indicated above to be processed as an electronic funds transfer (ET) or draft drawn from either my own or the Company's checking or savings account as indicated above and, if necessary, electronic credits to my own or the Company's account to correct erroneous debits. I understand that the processing of the payment will be completed within 1-2 banking days. If the payment returns unpaid, I authorize you or your service provider to collect the payment by EFT(s) or draft(s) drawn from my own or the Company account. I understand that this authorization will remain in full force and effect until I notify you that I wish to revoke it and allow you reasonable opportunity to act on my notice.

I accept these terms, acknowledge these disclosures and authorize this payment on behalf of myself or my Company and further agree, on Company's behalf, that Company shall be bound by the Nacha Rules in effect, both now and as amended from time to time.

PLEASE PRINT A COPY OF THIS PAGE FOR YOUR RECORDS.

| Submit | Reset |
|--------|-------|
|--------|-------|

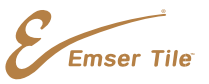

### Adding Payment Method – Terms Accounts

1. Click "Payment Methods" under the Payments Menu.

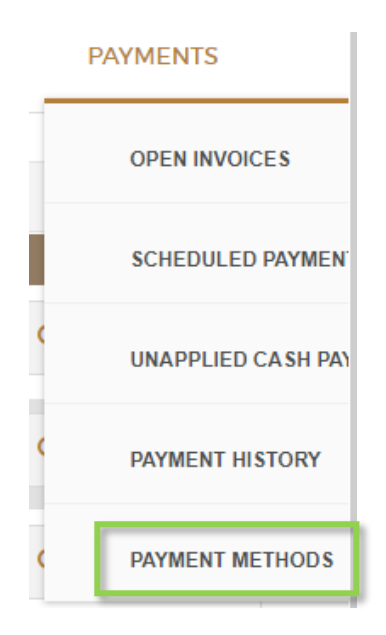

2. Click on "Add Payment Method" and change the Payment Type to "Electronic Check."

| Payment Info          |                                                                                                    |  |  |  |  |  |  |  |  |  |
|-----------------------|----------------------------------------------------------------------------------------------------|--|--|--|--|--|--|--|--|--|
| Payment Type          | Electronic Check 💌                                                                                                    |  |  |  |  |  |  |  |  |  |
| Electronic Check Info |                                                                                                    |  |  |  |  |  |  |  |  |  |
|                       | Image: constant         1.32           Image: constant         Image: constant           Image: constant         Image: constant           Image: constant         Image: constant           Image: constant         Image: constant           Image: constant         Image: constant           Image: constant         Image: constant           Image: constant         Image: constant           Image: constant         Image: constant           Image: constant         Image: constant |  |  |  |  |  |  |  |  |  |
| Routing Number        |                                                                                                    |  |  |  |  |  |  |  |  |  |
| Account Number        |                                                                                                    |  |  |  |  |  |  |  |  |  |
| Account Type          | Checking O Savings                                                                                                    |  |  |  |  |  |  |  |  |  |
| Account Ownership     | Consumer Account O Business Account                                                                                                    |  |  |  |  |  |  |  |  |  |

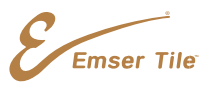

#### Self Service – Order & Invoice Inquiry

- 1. Click on "Self-Service" and then "Order Inquiry."
  - Enter search filters. Expand date range as needed.
  - Click "Search"

| Q Advance                       | d Search                     |            |         |              |                                          |                      |                                                                    | 🕼 My List  🏲 Contact Sign Out                              |  |  |  |  |
|---------------------------------|------------------------------|------------|---------|--------------|------------------------------------------|----------------------|--------------------------------------------------------------------|------------------------------------------------------------|--|--|--|--|
| Emsel                           | r Tile                       |            |         |              |                                          | Ri<br>Bi             | aul Sanchez, Last Sign in 12/13/<br>III To: 369332 - MISCELLANEOUS | 2021 1346-47<br>- ANA Ship To 369332 - MISCELLANEOUS - ANA |  |  |  |  |
|                                 |                              |            |         |              | SHOP BY                                  | PRODUCT SHOP BY STYL | LE SHOP BY APPLICATI                                               | ON SELF-SERVICE RESOURCES                                  |  |  |  |  |
| Order Inc                       | quiry                        |            |         |              |                                          |                      |                                                                    |                                                            |  |  |  |  |
| Customer #                      | 369332 - MISCELLANEOUS - ANA |            |         |              | Ship To 369332 - MISCELLA                | NEOUS - ANA          |                                                                    | ٩                                                          |  |  |  |  |
| Order #                         |                              |            |         |              | Customer PO #                            |                      |                                                                    |                                                            |  |  |  |  |
| Order Date From<br>(MM/dd/yyyy) | m 12/14/2021                 |            |         |              | Order Date To<br>(MM/dd/yyyy) 12/21/2021 |                      |                                                                    | =                                                          |  |  |  |  |
| Order Type                      | IIA                          |            |         |              | Order Status All                         |                      |                                                                    |                                                            |  |  |  |  |
| Item #                          |                              |            |         |              | Ship Date<br>(MM/dd/yyyy)                |                      |                                                                    | =                                                          |  |  |  |  |
|                                 |                              |            |         | Search       | Reset Search                             |                      |                                                                    |                                                            |  |  |  |  |
| 1 2 3 4                         | 5 6 7 8                      |            |         |              |                                          |                      |                                                                    |                                                            |  |  |  |  |
| Select                          | Order # Ty                   | pe Date    | Company |              | PO#                                      | Ship To              | Sold To                                                            | Order Item Total                                           |  |  |  |  |
| 0                               | 12947151S6                   | 12/21/2021 | 00001   | SAMPLE       |                                          | 369332               | 369332                                                             | 3.85                                                       |  |  |  |  |
|                                 | 12947123S6                   | 12/21/2021 | 00001   | 714-865-2030 |                                          | 369332               | 369332                                                             | 0.00                                                       |  |  |  |  |
| 0                               | 12947060S6                   | 12/21/2021 | 00001   | SAMPLES-WRI  | TE OFF                                   | 369332               | 369332                                                             | 0.00                                                       |  |  |  |  |
|                                 | 12946610SI                   | 12/21/2021 | 00001   | LARRY SEGAL  |                                          | 369332               | 369332                                                             | 110.43                                                     |  |  |  |  |
| 0                               | 12946416SI                   | 12/21/2021 | 00001   | VERBAL       |                                          | 369332               | 369332                                                             | 18.81                                                      |  |  |  |  |
|                                 | 12945507SI                   | 12/21/2021 | 00001   | VERBAL       |                                          | 369332               | 369332                                                             | 37.52                                                      |  |  |  |  |
|                                 | 12945465SI                   | 12/21/2021 | 00001   | VERBAL       |                                          | 369332               | 369332                                                             | 95.88                                                      |  |  |  |  |
|                                 | 12945270SI                   | 12/21/2021 | 00001   | PEYMAN       |                                          | 369332               | 369332                                                             | 21.25                                                      |  |  |  |  |
|                                 | 12945262SI                   | 12/21/2021 | 00001   | PEYMAN       |                                          | 369332               | 369332                                                             | 0.00                                                       |  |  |  |  |
|                                 | 12945150SI                   | 12/21/2021 | 00001   | VERBAL       |                                          | 369332               | 369332                                                             | 37.30                                                      |  |  |  |  |
| 1 2 3 4                         | 5 6 7 8                      |            |         |              |                                          |                      |                                                                    |                                                            |  |  |  |  |

Show Details Resend Email Show Invoices Track Shipments

- 2. Click on "Self-Service" and then "Invoice Inquiry."
  - Enter Invoice number or date range
  - Click "Search"

| Q Advanced Search                                                     |                |                     |                |                  |              |                                 |             |                |                  |          |               |                                                                          |                                         |                                            |                   |
|-----------------------------------------------------------------------|----------------|---------------------|----------------|------------------|--------------|---------------------------------|-------------|----------------|------------------|----------|---------------|--------------------------------------------------------------------------|-----------------------------------------|--------------------------------------------|-------------------|
| E                                                                     | nser Tile      |                     |                |                  |              |                                 |             |                | SHOP             | BY PRODU | CT SHOP E     | Raul Sanchez, Last Sign<br>Bill To. 369332 - MISCE<br>BY STYLE SHOP BY A | In 12/13/2021 13:4<br>LLANEOUS - ANA SI | 6-47<br>htp To: 369332 - N<br>SELF-SERVICE | RESOURCES         |
| Invoic                                                                | e Inquir       | у                   |                |                  |              |                                 |             |                |                  |          |               |                                                                          |                                         |                                            |                   |
| Any invoice payment made today will be applied at the end of the day. |                |                     |                |                  |              |                                 |             |                |                  |          |               |                                                                          |                                         |                                            |                   |
| Custome                                                               | # 369332 - 1   | MISCELLANEOUS - ANA |                |                  |              |                                 |             |                |                  |          |               |                                                                          |                                         |                                            |                   |
| Invoice N                                                             | umber          |                     |                |                  |              | Invoice Status                  | All         |                |                  |          |               |                                                                          |                                         |                                            |                   |
| Invoice D<br>(MM/dd/y                                                 | ate From 11    | 21/2021             |                |                  | =            | Invoice Date To<br>(MM/dd/yyyy) | 12/21/2021  |                |                  |          | 1             | Se                                                                       | arch Reset Se                           | arch                                       |                   |
| 1 2                                                                   | 3 4 5 0        | 5 7 8 9 10          | 1              |                  |              |                                 |             |                |                  | _        |               |                                                                          |                                         |                                            |                   |
| RPCR                                                                  | D Invoice Type | e Invoice # Compar  | ny   Item Deta | ils Invoice Date | Net Due Date | Gross Amount                    | Open Amount | Taxable Amount | Statement Date T | ax Disc  | ount Due Date | Non-Taxable Amount                                                       | Order Number                            | Order Type so                              | oldto PO          |
| O USD                                                                 | E8             | 14157500001         | 001            | 12/21/2021       | 12/21/2021   | -67.76                          | 0.00        | 0.00           |                  | 0.00     | 12/21/2021    | -67.76                                                                   | 0                                       | 3                                          | 69332             |
| O USD                                                                 | E8             | 14157500001         | 002            | 12/21/2021       | 12/21/2021   | -67.76                          | 0.00        | 0.00           |                  | 0.00     | 12/21/2021    | -67.76                                                                   | 0                                       | 3                                          | 69332             |
| O USD                                                                 | E7             | 14157400001         | 001            | 12/21/2021       | 12/21/2021   | 135.52                          | 0.00        | 0.00           |                  | 0.00     | 12/21/2021    | 135.52                                                                   | 0                                       | 3                                          | 69332             |
| O USD                                                                 | RI-Invoice     | 1963250100001       | 001            | 12/20/2021       | 12/20/2021   | 0.00                            | 0.00        | 0.00           |                  | 0.00     | 12/20/2021    | 0.00                                                                     | 129414505                               | 56 3                                       | 69332 WRITE OFF   |
| O USD                                                                 | RI-Invoice     | 1963173100001       | 001            | 12/20/2021       | 12/20/2021   | 75.73                           | 75.73       | 70.28          |                  | 5.45     | 12/20/2021    | 0.00                                                                     | 129398065                               | 5I 3                                       | 69332714-306-5956 |
| O USD                                                                 | RI-Invoice     | 1963157900001       | 001            | 12/20/2021       | 12/20/2021   | 0.00                            | 0.00        | 0.00           |                  | 0.00     | 12/20/2021    | 0.00                                                                     | 129389645                               | 6 3                                        | 69332714-878-8030 |
| O USD                                                                 | RI-Invoice     | 1963150700001       | 001            | 12/20/2021       | 12/20/2021   | 31.96                           | 31.96       | 29.66          |                  | 2.30     | 12/20/2021    | 0.00                                                                     | 129385125                               | 51 3                                       | 69332VERBAL       |
| O USD                                                                 | RI-Invoice     | 1963145300001       | 001            | 12/20/2021       | 12/20/2021   | 18.76                           | 18.76       | 17.41          |                  | 1,35     | 12/20/2021    | 0.00                                                                     | 129382185                               | SI 3                                       | 69332 VERBAL      |
| O USD                                                                 | RI-Invoice     | 1963075800001       | 001            | 12/20/2021       | 12/20/2021   | 1,108.50                        | 0.00        | 1.028.77       | 2                | 9.73     | 12/20/2021    | 0.00                                                                     | 129235405                               | 51 3                                       | 69332VERBAL       |
| O USD                                                                 | RI-Invoice     | 1962989900001       | 001            | 12/20/2021       | 12/30/2021   | 3,070.60                        | 3,070.60    | 2,849.74       | 22               | 0.86     | 12/30/2021    | 0.00                                                                     | 125190305                               | ŝi 3                                       | 69332323-382-7225 |
| 1 Z                                                                   | 3 4 5 6        | i 7 8 9 10          | -              |                  |              |                                 |             |                |                  |          |               |                                                                          |                                         |                                            |                   |

Emser Tile

Show Invoice Details Pay Invoice